**「**「「」」」 平成 26 年度システム機能追加・変更のお知らせ [チーム・メンバー向け](2014/3/11版)

平成26年度からシステムに追加/変更された機能について、以下3点をお知らせします。

### 1. 機能変更

- ① [全メンバー]メールマガジンの受信可否設定
- ② [全メンバー]メンバー情報に「国籍」、「在籍学校名」の登録項目を追加
- ③ [役員/審判/コーチ]PDF 登録証の出力

以下、詳細につき、ご説明します。

### 1. 機能変更

① [全メンバー]メールマガジンの受信可否設定

チーム責任者/メンバーはメールマガジンの受信可否が設定できます。 受信設定を行うと登録メールアドレスにメールマガジンが配信されます。

#### 〇チーム責任者の場合

- (1) マイページの[責任者の確認/変更]をクリックします。
- (2) 【登録内容の変更】ボタンをクリックします。
- (3) メルマガ受信設定「メルマガを受信する」の内容を変更し、【確認画面へ】ボタンをクリックします。
- (4) 【確定する】ボタンをクリックします。

| 責任者情報の変更                         |                                                                                                    |
|----------------------------------|----------------------------------------------------------------------------------------------------|
| 登録証等送付物の送り先は書け<br>また、住所変更が生じた際には | 任者1の住所になります。学校名、勤務先名、部署名まで必ずご入力ください。<br>登録内容の随時更新を行ってください。                                                                                                    |
| 春任者氏名 <mark>必須</mark>            | <ul> <li>※環境依存文字等を使用した場合、登録証の氏名が正しく表示されないことがあります。</li> <li>         ・</li> <li>         ・</li> <li></li></ul> |
| 責任者氏名(カナ) 図須                     | セイ テスト<br>〈例)ヤマダ タロウ                                                                                                    |
| 郵便番号 必須                          | 半角数字<br>141 - 0031<br>(例)150-0041                                                                                                    |
| 住所<br>(市区郡町村) <mark>参須</mark>    | 全角150文字以内<br>東京都品川区西五反田<br>〈例〉東京都渋谷区神南                                                                                                    |
| 住所<br>(丁目・番地) <mark>必須</mark>    | 全角50文字以内<br>番地の無い方は「無番地」と入力してください。<br>2-28-5<br>(例)1-1-1                                                                                                    |
| 住所<br>(建物名、部屋番号など)               | 全角100文字以内<br>学校の場合は学校名を入力してください。<br>勤務先の場合は会社名、部署名等を入力してください。<br>第2オークラビル7F<br>(例)是記念(本育を館5F                                                                                                    |
| 電話番号1 必須                         | 半角数字(4よ不要です)<br>12345678901<br>(例)0612341234                                                                                                    |
| 電話番号1の種類 🜌                       | ◎自宅 ●携帯 ◎勤務先                                                                                                    |
| 電話番号2                            | 半角数字(-は不要です)<br>(例)0612341234                                                                                                    |
| FAX                              | 半角数字(-1よ不要です)<br>(例)0612341234                                                                                                    |
| メンバーID                           | 半角数字9文字<br>メンバーIDをお持ちの方は入力してください。<br>著任者のメンバー登録は必須ではありません。                                                                                                    |
| メルマガ受信設定                         | ■メルマガを受信する                                                                                                    |
|                                  | 前へ戻る 確認画面へ                                                                                                    |

図1:手順(3)の画面

### 〇メンバーの場合

- (1) マイページの[登録内容の確認/変更]をクリックします。
- (2)【登録内容の変更】をクリックします。
- (3) メルマガ受信設定「メルマガを受信する」の内容を変更し、【確認画面へ】ボタンをクリックします。
- (4) 【確定する】ボタンをクリックします。

| 基本情報の変更                   |                                                                                                    |
|---------------------------|----------------------------------------------------------------------------------------------------|
| 診療は必須項目です。                |                                                                                                    |
| ID                        | 500819793                                                                                                    |
| 氏名 <mark>参须</mark>        | <ul> <li>※環境依存文字等を使用した場合、登録証の氏名が正しく表示されないことがあります。</li> <li>各全角20文字以内</li> <li>姓 NBL</li> <li>名 ブレイヤー1</li> <li>(例)山田 太郎</li> </ul> |
| 氏名(力ナ) 多須                 | 各全角40文字以内<br>セイ エヌピーエル メイ ブレイヤー<br>(例)ヤマダ タロウ                                                                                      |
| 氏名(ローマ字) 💩 🎵              | 各半角英字40文字以内<br>SEI NBL MEI PLAYER<br>〈例〉YAMADA TAROU                                                                               |
| メールアドレス                   | pull@codetoys.co.ip                                                                                                    |
| メルマガ受信設定                  | ■メルマガを受信する                                                                                                    |
| メルマハス1888年<br>メールアドレス(予備) | ■メルマルマス2189つ<br>メンバーID、バスワードの問い合わせを行った場合、通知メールが送信されます。<br>また、メインアドレスへのメール送信でエラーが発生した場合に、管理者側より予備アドレス宛にメー<br>ルメ送信する場合があります。         |

#### 図 2:手順(3)の画面

## ② [全メンバー]メンバー情報に「国籍」、「在籍学校名」の登録項目を追加

すべてのメンバー情報に「国籍」、「在籍学校名」の登録項目が追加されました。 ※いずれも任意項目です。

※学生で審判ライセンス、コーチライセンスを持っている場合は「在籍学校名」を入力してく ださい。

| 基本情報の変更                                                                                                    |                                                                                                    |                                                 |
|----------------------------------------------------------------------------------------------------|----------------------------------------------------------------------------------------------------|-------------------------------------------------|
| 8須1は必須項目です。                                                                                                    |                                                                                                    |                                                 |
| ID                                                                                                    | 500819793                                                                                                    |                                                 |
| 氏名。必须                                                                                                    | ※ <u>環境依在文字等</u> 客使用した場合、登録証の氏名が正しく表示されないことがあります。<br>各全角20文字以内<br>姓 NBL 名<br>(例)山田 大郎                                                                                                    |                                                 |
| 氏名(カナ) 必須                                                                                                    | 各全角40次手以内<br>セイエアビーエル メイ ブレイヤー<br>〈柳〉ヤマダ タロウ                                                                                                    |                                                 |
| 氏名(ローマ字) 🕺                                                                                                    | る半角英子40文字以内<br>SEI NBL<br>(例)YAMADA TAROU                                                                                                    |                                                 |
| メールアドレス                                                                                                    | makén pintang sa jar                                                                                                    |                                                 |
| ルマガ受信設定                                                                                                    | ■メルマガを受信する                                                                                                    |                                                 |
| メールアドレス(予備)                                                                                                    | メリバーID、バスワードの間、合わせを行った場合、通知メールが送信されます。<br>また、メインアドレスへのメール送信でエラーが発生した場合に、管理者側より予値アドレス<br>宛こメールを送信する場合があります。                                                                                                    | <br>選択してください<br>日本国語                            |
| 1生另り                                                                                                    | 男性                                                                                                    | 日本国籍(帰化による日本国籍取得)                               |
| 生年月日 123月                                                                                                    | 西暦 1998 年 01 月 01 日                                                                                                    | 外国籍                                             |
| 身長必須                                                                                                    | <u>半角数字(小数点以下なし)</u><br>160 cm                                                                                                    | ▲ 外国籍(基本規定第103条に基づく見做し日本人)<br>多重国籍(日本国籍を含む多重国籍) |
| 体重                                                                                                    | 半角数字(小数点以下なし)<br>50 kg                                                                                                    | 多里国籍(日本国籍を含まねい)多里国籍)                            |
|                                                                                                    |                                                                                                    |                                                 |
| 国籍                                                                                                    | 選択してください  ・                                                                                                    |                                                 |
| 国籍<br>H21年度までの競技者番号                                                                                                    |                                                                                                    |                                                 |
| 国籍<br>H21年度までの競技者番号<br>在籍学校名                                                                                                    | <sup>選択して(ださい</sup><br>*/30(1-200)<br><b>省略</b>                                                                                                    |                                                 |
| 国籍<br>H21年度までの競技者番号<br>在籍学校名<br>勤務先名                                                                                                    | 選択して(ださい)     T (201-100)     T (201-100)     T (201 |                                                 |
| 国籍<br>H21年度までの競技者番号<br>在籍学校名<br>動務先名<br>部署:役職名                                                                                             | 選択して(ださい                                                                                                    |                                                 |
| 国籍<br>H21年度までの競技者番号<br>在籍学校名<br>動務先名<br>部署・役職名<br>動務先郵便番号                                                                                  | 選択して(ださい)     T (放下 + 500)     T (放下 + 500)     T (放下 + 500)     C (附) (方 (か)     C (附) (方 (か)     C (附) (方 (か)     C (附) (方 (か)     C (附) (方 (か)     C (们) (力 (力 (力 (力 (力 (力 (力 (力 (力 (力 (力 (力 (力                                                                                                    |                                                 |
| 国籍<br>H21年度までの競技者番号<br>在籍学校名<br>動務先名<br>部署・役職名<br>動務先郵便番号<br>動務先住所(市区郡町村)                                                                  | 選択して(ださい)                                                                                                    |                                                 |
| 国籍<br>H21年度までの競技者番号<br>在籍学校名<br>動務先名<br>部署・役職名<br>動務先生所(市区郡町村)<br>動務先住所(丁目・番地)                                                             | 選択して(ださい)                                                                                                    |                                                 |
| 国籍<br>H21年度までの競技者番号<br>在籍学校名<br>動務先名<br>部署·役職名<br>動務先郵便番号<br>動務先住所(市区郡町村)<br>動務先住所(丁目•番地)                                                  | 選択してください                                                                                                    |                                                 |
| 国籍<br>421年度までの競技者番号<br>在籍学校名<br>助務先名<br>助務先郵便番号<br>助務先住所(市区都町村)<br>助務先住所(丁目・番地)<br>助務先住所(支部屋番号など)                                          | 選択して(ださい)                                                                                                    <                                                                                                    |                                                 |
| 国籍<br>H21年度までの競技者番号<br>在籍学校名<br>動務先名<br>部署・役職名<br>動務先範侵番号<br>動務先住所(市区郡町村)<br>動務先住所(下目・番地)<br>動務先住所(三都の町村)<br>動務先生所(三都の町村)<br>動務先生の(二日・一番地) | 選択して(ださい)       「パニレ・トゥロ」       上のの人口の「       上のの人口の「       上のの人口の「       上のの人口の「       生内のの人口の「       生内のの人口の「       生内のの人口の「       生内のの人口の「       生内のの人口の「       生内のの人口の「       生内のの人口の「       生内のの人口の「       生内のの人口の「       使用       生内のの人口の「       使用       生内のの人口の「       使用       生内のの人口の「       使用       生内のの人口の「       使用       生内のの人口の「       使用       生内のの人口の「       使用       生内のの人口の「       使用       生内のの人口の「       使用       生内のの人口のして       使用       生の       (例) 単記念(律育会館5)「       半内数学(147-要です)       (例) 0612341234                                                                                                    |                                                 |

図 3:「国籍」、「在籍学校名」の表示例

# ③ [役員/審判/コーチ] PDF 登録証の出力

役員/審判/コーチの PDF 登録証(過去年度を含む)が出力できます。

- (1) マイページの[登録証出力]をクリックします。
- (2) 区分を選択して、【登録証出力設定画面へ】ボタンをクリックします。
- (3) 【登録証出力】ボタンをクリックします。
   ※PDF 登録証は登録手続き完了後(登録料の入金から約2時間後)、すぐに発行可能となります。
   ※JBA 公認 E-1、E-1 級コーチは登録証(JBA ポイントカードが発行されませんので、PDF 登録証を印刷してご利用下さい。

| 全球訨出         | カ                            |                           | open |
|--------------|------------------------------|---------------------------|------|
| F度指定         |                              |                           |      |
| 年度           | 2014 🔻                       |                           |      |
|              |                              |                           |      |
|              |                              |                           |      |
| DF登録証        | 6の選択                         |                           |      |
| PDF登録記<br>選択 | <b>の選択</b><br>区分             | 所属先/役職/資格                 |      |
| PDF登録記<br>選択 | <b>の選択</b><br>区分<br>役員       | 所属先/役職/資格<br>会長           |      |
| PDF登録記<br>選択 | <b>の選択</b><br>区分<br>役員<br>審判 | 所属先/役職/資格<br>会長<br>日本公認審判 |      |

図 4: 手順(2)の画面